## 悪天候等に伴う欠航・遅延について

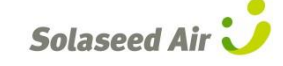

欠航・遅延に伴い、ご迷惑をお掛けしておりますことをお詫び申し上げます。 欠航・遅延便のご予約をお持ちのお客様は、予約変更、または払戻しの手続きを承ります。

予約変更をご希望のお客様(携帯電話版) 購入手続きへは進まず、予約番号を当日カウンターへお持ちください! 出発日から3日以内の便に予約変更する場合は、携帯電話で新しい便の予約ができます。 (出発日から4~30日後の便への変更は、予約・案内センターへご連絡ください) ※変更は30日以内の便とさせていただいております。 -STEP 1--STEP 2--STEP 3-ソラシト・エア ソラシト・エア Solaseed Air 空席昭会/予約 空席照会/予約 2015年7月1日-9月1日(搭乗分)の予約ができ バーケン運賃の取消料が変更になりました。詳 2013年7月1日の11日日またのシストルのでと ます。 一部の運賃については、2ヶ月以上先のご予 約が可能です。詳しくは<u>こちら</u> ソラシト<sup>\*</sup> エア <u>こりつ</u> 重賃をご利用の場合は「普通運賃」でこ 予約ください ただ今3/29~10/24ご搭乗分までのパ 小児運賃をご利用の場合は「普通運賃」でご 75小を選択してください。 ログイン 1名(席)で予約する場合の空席状況を表示しています。表示運賃額は本日ご購入手続きを される場合の1名様片道分(1区間)の金額で 照会条件を入力してください。 1空席照会/予約 2 予約確認/購入/座席指定 **đ**, 搭乗日: 3 予約変更/追加/解約(払戻) 7月22日 7月22日(水) 東京(羽田)→宮崎 普通運賃 出発地 <u>4 運航状況</u> 東京(羽田) □運航の見通し 到着地: SNA 051 0 宮崎 運賃案内 06:50-08:30 37,790円 ご利用運賃: 2おすすめ運賃 普通運賃 SNA 053 (08:20-10:00 出發時刻 <u>
り
お
知らせ
一覧
</u> 37,790円 SNA 055 指定しない C **9**トラベルサポート 人数: 09:45-11:25 37,790円 八致 大人 1名 小児 0名(3-11歳) ①ご利用案内
 □お問い合わせ
 □キャンペーン情報 SNA 057 幼児 0名(0-2歳) 12:05-13:45 37,790円 空席照会 SNA 059 搭乗日・出発地・到着地を入力し ご希望の便を 空席照会/予約のページへ 空席照会をします。 進みます。 クリックしてください。 -STEP 5--STEP 6--STEP 4-ソラシト゛エア ソラシト・エア ンランドエア 空席照会/予約 空席照会/予約 購入期限までにお支払いいただけない場合、 予約は自動的に全てキャルルされます。 連貫額はご購入手続き時点で有効な金額が 適用されます、1時点での表示金額をと異なる 場合もあるため、お支払いの際に再度運賃 物をごで確認がチョッ 空席照会/予約 規約をご確認の上、搭乗者の情報を入力して ください。 選択されたフライトは以下の通りです。 ≥〜確認くにさい。 予約番号・搭乗日・便名は、予約確認の際 必要となりますので、必ずお控えくだざい。 ■<u>手荷物についての注意事項</u>を確認し、同 意します(危険物のお預け・持込みは法令で 禁止されています) ってお来于続きをせりに直接保安検査場 お進みいただける「スキップサービス」<mark>詳し</mark>くは。 1便目 -予約できました。 購入手続きへ進む場合は、[購入手続きへ]を 押してください。 7月22日(水) 姓(カタカナ): SNA 051 1 ソラノ なロウ抹油 東京(羽田)→宮崎 名(カタカナ): 06:50-08:30 1便目 7月22日(水) 歲 普通運賃 /月22日(小) SNA 051 東京(羽田)→宮崎 06:50-08:30 男 取消 電話番号: 予約番号3111 1人で予約する 電話番号 0123456789 フライトの追加 合計金額 搭乗者の追加へ 名前入力へ進む 幼児の追加へ 購入期限 購入手続きへ トップページ 内容を確認し、 予約が完了しました。 搭乗者の名前、年齢、 予約番号を控えておき、 「名前の入力へ進む」を 性別、電話番号を入力し、 当日必ずお持ちください。 クリックしてください。 「手荷物についての注意事項」に ※購入手続きへは ご同意の上、「1人で予約する」を 進まないでください。 クリックしてください。

(複数名の場合は搭乗者の追加)

## 悪天候等に伴う欠航・遅延について

欠航・遅延に伴い、ご迷惑をお掛けしておりますことをお詫び申し上げます。

欠航・遅延便のご予約をお持ちのお客様は、予約変更、または払戻しの手続きを承ります。

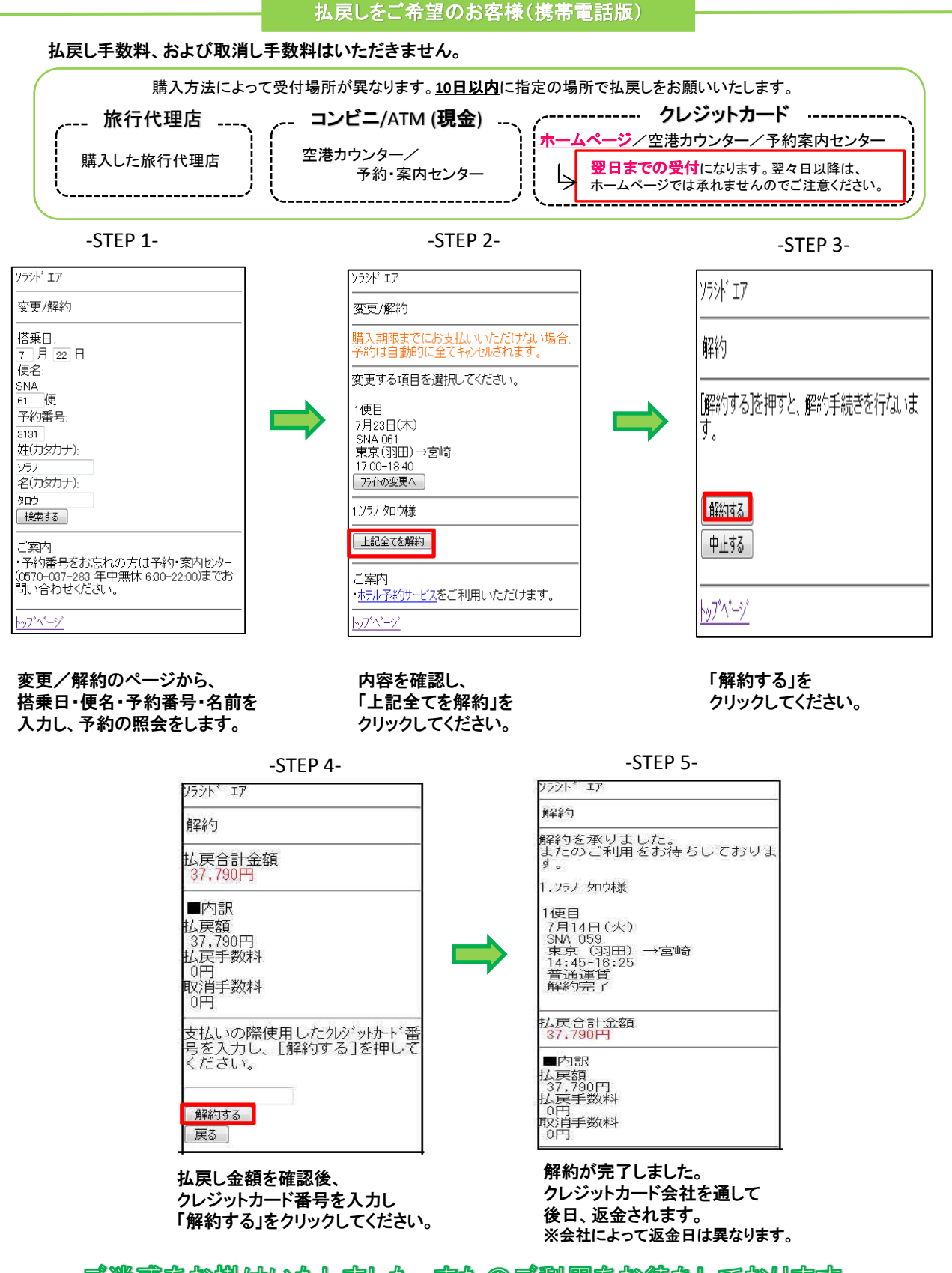

Solaseed Air

ご迷惑をお掛けいたしました。またのご利用をお待ちしております。